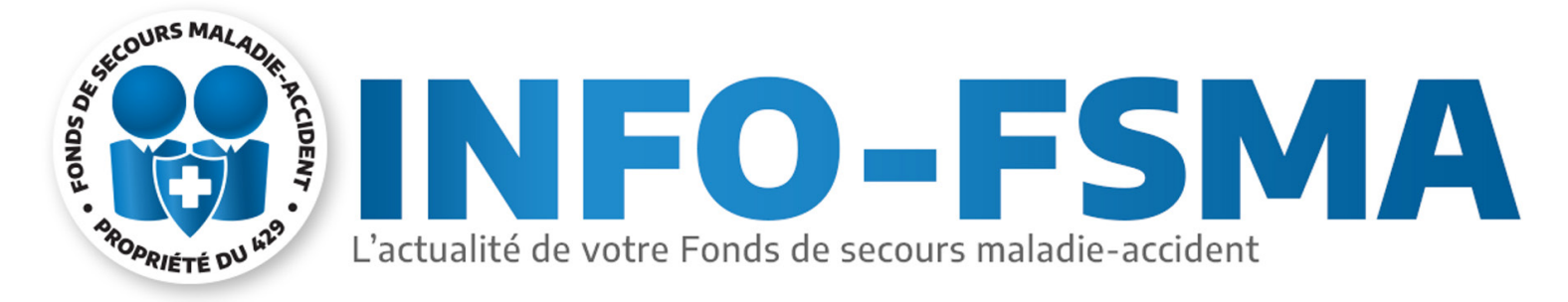

Vous avez reçu par courriel ou recevrez par courrier postal les informations nécessaires pour créer votre compte FSMA (GreenShield). Celui-ci vous permettra :

- D'obtenir votre nouvelle carte de membre à présenter aux professionnels de la santé;
- D'effectuer vos réclamations de médicaments, de soins de santé et de soins dentaires (à partir du 1<sup>er</sup> janvier 2025);
- De consulter votre dossier de réclamations et d'évaluer le nombre de prestations restantes selon votre plan modulaire.

Pour les étapes suivantes, vous aurez besoin d'un ordinateur ayant accès à Internet, un spécimen de chèque ou un accès à votre application bancaire.

#### 1<sup>re</sup> étape

Où trouver son **n° d'identification unique** afin de commencer le processus d'inscription.

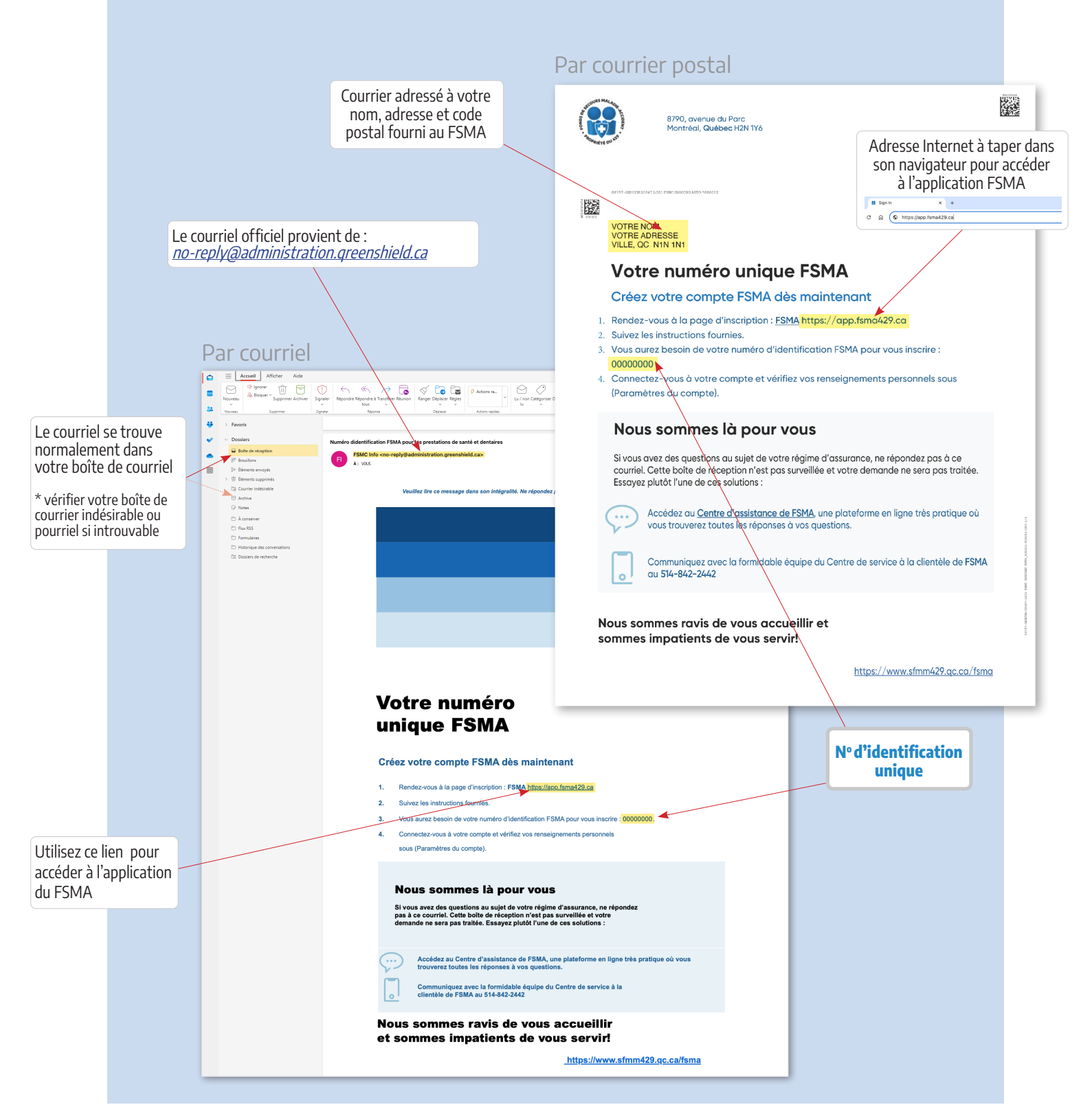

### 2º étape

#### Processus d'inscription

Si vous débutez ce processus à partir d'un courriel reçu, suivez le lien vers l'application. Si vous avez reçu une lettre par courrier postal, tapez dans la barre d'adresse de votre navigateur Internet l'adresse suivante : <u>https://app.fsma429.ca</u> (lien fonctionnel si vous consultez ce document numériquement).

| E FSMA<br>Nouveou sur FSMA 7 Inscrivez-                                                             | Soutien EN | Pour votre première visite, vous deve<br>passer par le processus d'inscription<br>de création de votre compte. Cliquez<br>sur le lien : <mark>S'inscrire</mark> |
|----------------------------------------------------------------------------------------------------|------------|----------------------------------------------------------------------------------------------------|
| Connectez-vous à FSMA<br>couriel<br>Mot de posse<br>Mot de posse<br>Mot de posse cubié ?<br>Centeur |            |                                                                                                    |

#### 3<sup>e</sup> étape

Vérification de l'adresse courriel

| FSMA |                                                                                                    | Assistance 🔨 |                              |  |
|------|----------------------------------------------------------------------------------------------------|--------------|------------------------------|--|
|      | Vérification de l'adresse courriel  Entrez votre courriel Entrez le courriel que vous voulez utiliser pour vous connecter. Courriel  mon@courriel | L.           | 1. Votre adresse courriel    |  |
|      | Besoin d'aide? Consultez notre Centre d'aide                                                                                                    |              | 2. Cliquez sur « Continuer » |  |

#### 4<sup>e</sup> étape

Code de vérification de l'adresse courriel Après avoir cliqué sur « Continuer » l'application vous enverra un nouveau courriel contenant un code temporaire de vérification. Voir image ci-dessous.

| <ol> <li>Consultez votre boîte courriel* et affichez le message qui<br/>contient un code temporaire de vérification</li> </ol>                                                                                                    | Courriel envoyé automatiquement<br>Verity your enait/Wirlfex voa courriels                                                                                                    | 6          |
|----------------------------------------------------------------------------------------------------|----------------------------------------------------------------------------------------------------|------------|
| * Vérifier votre boîte de courrier indésirable ou pourriel si introuvable                                                                                                    | Neropondezpas@system.fmm428.ca-cerespondezpas@system.fsma428.ca><br>A i Vous                                                                                                    | Aujourd'hu |
| Vérification de l'adresse courriel           Vérificz vos courriels           Nous vous avons envoyé un code de vérification à lekops@me.com. Entrez-le ci-dessous.           Code de vérification           000000           Vous n'avez pas reçu de code? Verifiez vos | Vérifiez votre courriel<br>Veuillez utiliser le code ci-dessous pour compléter votre<br>vérification courriel.<br>Votre code est :<br>000000<br>Merci.<br>Verify your email<br>Verify your email<br>verification.<br>Your code is :<br>000000<br>Thank you. |            |
| Retour Continuer Besoin d'aide? Consultez notre Centre d'aide                                                                                                    | <ul> <li>2. Entrez le code de vérification que vous voyez sur le courriel reçu à l'endroit indiqué</li> <li>3. Cliquez sur « Continuer »</li> </ul>                                                                                                    |            |

# **5º étape** Renseignements personnels

| → C s app.fsma429.ca/fr/sign-up                                                        |                                                                                                    |
|----------------------------------------------------------------------------------------|----------------------------------------------------------------------------------------------------|
| 👯 FSMA                                                                                 | Assistance × FR × 1. Entrez le nº d'identification uniqu                                                                                    |
| Renseignements sur la personne assurée<br>                                             | (00000000) qui apparaît au point<br>du document envoyé par courriel ou<br>par courrier postal. Voir l'exemple d<br>la page 1 de ce document |
| Saisissez les détails de votre régime pour continuer                                   |                                                                                                    |
| Numéro d'identification *       00000000       Date de naissance *       Mois     Jour | 2. Sélectionnez dans chaque menu<br>déroulant les informations<br>correspondantes à votre date<br>de naissance                              |
| juin v 01 v 1995                                                                       |                                                                                                    |
| Numéro de téléphone Focultatif                                                         | 3. Lorsque vous avez rempli<br>les informations demandées,<br>cliquez sur « Continuer »                                                     |

**6ª étape** Personnes à charge

| # FSMA429                                                                |                                                                                                    |
|--------------------------------------------------------------------------|----------------------------------------------------------------------------------------------------|
| S FSMA                                                                   | Assistance Y FR Y                                                                                          |
| Personnes à charge                                                       | <ol> <li>Si vous avez opté pour un régir<br/>monoparental ou familial, coch<br/>la case « Oui »</li> </ol> |
| Renseignements sur les personnes à charge                                |                                                                                                    |
| Avez-vous des personnes <u>à ethorige</u> dans le cadre de votre régime? | 2. Une fois votre choix effectu<br>cliquez sur « Continuer »                                               |
| Non Retour Continuer                                                     |                                                                                                    |

**7º étape** Renseignement sur les personnes à charge

| → C S app.fsma429.ca/fr/sign-up S FSMA                                                                                                    | Assistance V FR V<br>Assistance V FR V<br>1. Si vous avez coché « Oui » dans<br>l'écran précédent, inscrivez le<br>nombre de personnes à charge                                          |
|----------------------------------------------------------------------------------------------------|----------------------------------------------------------------------------------------------------|
| Personnes à charge                                                                                                    |                                                                                                    |
| Si vous n'avez pas de personnes à charge, entre z 0, et continuez sans<br>confirmer de date de naissance.<br>Nombre de personnes à charge inscrites à votre régime<br>Confirmez la date de naissance de l'une de vos personnes à charge<br>Mais | <ol> <li>Sélectionnez dans chaque menu<br/>déroulant, les informations<br/>correspondantes à la date de<br/>naissance d'une des personnes<br/>charge au sein de votre famille</li> </ol> |
| Piols Jour Anthee<br>juin V 01 V 1995<br>Retour Continuer<br>Besoin daide? Consultez notre Centre daide                                                                                                    | 3. Lorsque vous aurez saisi les                                                                                                    |

### 8º étape Renseignements bancaires (pour dépôt direct)

| 7 0 -0 | app.tsma429.ca/tr/sign-up                                                                                                    |                   |                                                                                                    |
|--------|----------------------------------------------------------------------------------------------------|-------------------|----------------------------------------------------------------------------------------------------|
| FSMA   |                                                                                                    | Assistance V FR V |                                                                                                    |
|        | Dépôt direct Dépôt direct Entrez le numéro de transit, le numéro de votre institution financière et votre                                                                                                    |                   | <ol> <li>À l'aide d'un spécimen de chèque<br/>ou avec votre application bancai<br/>entrez les informations demand<br/>dans chacun des champs</li> </ol> |
|        | Manarov de compue pour que robus ponsante encuen nes ponements     directement sur voire compte boncaña.     Vous ne savez pas où trouver ces <u>Afficher un exemple</u> renseignements?                                                                                   |                   | 2. Cocher la case d'autorisation                                                                                                    |
|        | N <sup>r</sup> de transit THO N <sup>r</sup> de transit N <sup>r</sup> de l'institution financière 809 N <sup>s</sup> de compte                                                                                                    | pple              | Nom de votre institution<br>généré automatiquement en<br>fonction des informations<br>saisies plus baut                                                 |
|        | O12345678         Image: Statutorise GSC à déposer des fonds sur ce compte bancaire. Je comprends que je ne recevrai plus de relevés par la poste. Mes relevés seront uniquement accessibles en ligne.         Nom de la succursale         CULF & FRASER - MISSION BRANCH |                   | 3. Lorsque vous avez rempli<br>les informations demandées,<br>cliquez sur « Continuer »                                                                 |

**9° étape** Mot de passe

| → C S app.fsma429.ca/fr/sign-up                                                                                                    |              |      |                                                                                                    |
|----------------------------------------------------------------------------------------------------|--------------|------|----------------------------------------------------------------------------------------------------|
| tes FSMA                                                                                                    | Assistance ∨ | FR ¥ |                                                                                                    |
| Création d'un mot de passe                                                                                                    |              |      | <ol> <li>Composez un mot de passe robust<br/>qui satisfait à tous les critères<br/>mentionnés</li> </ol>                                       |
| Créez votre mot de passe<br>Votre mot de passe doit répondre aux critères suivants :<br>• minimum de 8 coracteres;<br>• une minuscule;<br>• une minuscule;<br>• un caractere spécial;<br>• qui moins un chiffre;<br>• qui un caracteres; |              |      | Après confirmation, vous devrez<br>désormais entrer votre courriel<br>et votre <b>mot de passe</b> pour vous<br>connecter à votre dossier FSMA |
| Nouveau mot de passe *                                                                                                    |              |      |                                                                                                    |
| Confirmer le mot de passe *                                                                                                    |              |      | 2. Lorsque vous avez rempli les<br>Àinformations demandées,<br>cliquez sur « Continuer »                                                       |
| Retour                                                                                                    |              |      |                                                                                                    |

# **10° étape** Conditions d'utilisation

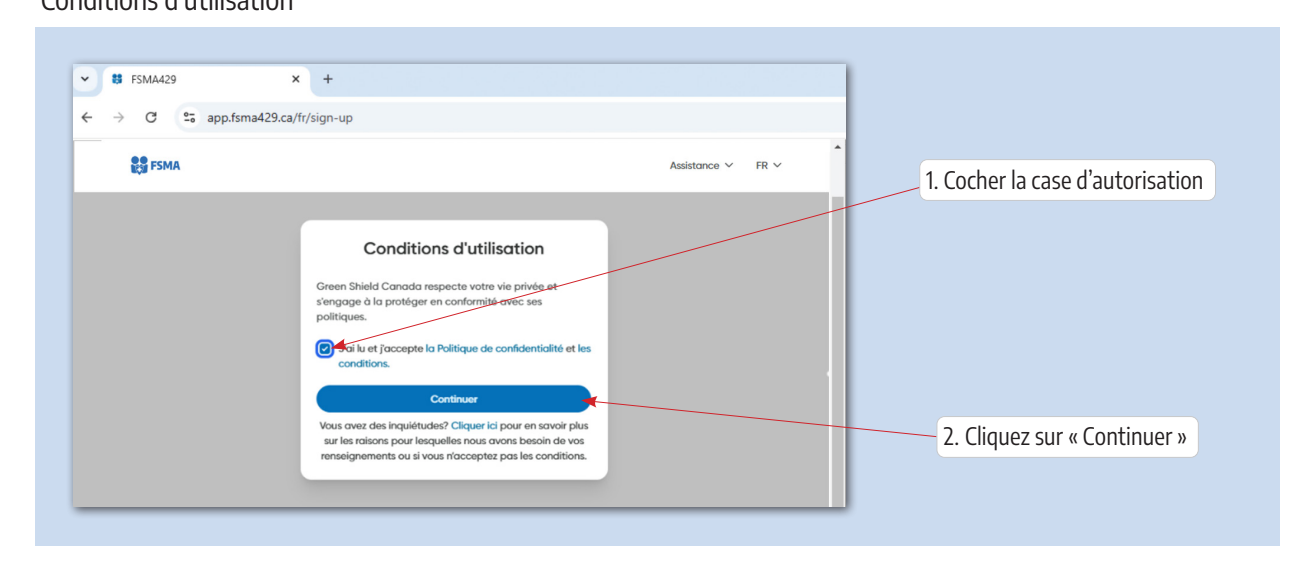

### **11º étape** Finalisation

| 😂 FSMA                                                                                                    | Assistance V FR V |                                                                                                    |
|----------------------------------------------------------------------------------------------------|-------------------|----------------------------------------------------------------------------------------------------|
| Félicitations!         Votre compte a été créé. Connectez-vous pour accéder à votre profil.         Connexion         Besoin d'aide? Consultez notre Centre d'aide |                   | <ol> <li>Votre compte est maintenant créé,<br/>cliquez sur connexion pour retourner<br/>au portail d'accueil</li> </ol> |

## Se connecter à son compte

| ES FSMA                                     | Soutien EN                              |                                   |
|---------------------------------------------|-----------------------------------------|-----------------------------------|
| Nouveau sur FSMA ? Inscrivez-vous pour enre | gistrer votre compte. <u>S'inscrire</u> |                                   |
|                                             |                                         |                                   |
| Connectez-vous à FSMA                       |                                         |                                   |
| Courriel                                    |                                         | 1. Entrez votre courriel et votre |
| Courriel                                    |                                         | nouveau mot de passe              |
| Mot de passe                                |                                         |                                   |
| Mot de passe                                |                                         |                                   |
| Mot de passe oublié ?                       |                                         |                                   |
|                                             |                                         |                                   |
| Continuer                                   |                                         | 2 Cliquez cur « Continuer »       |

## Apercu de votre portail et lien vers la carte de membre

| R FSMA Rec  | Interface of agreements -<br>Biometen and a second metal and a second metal and a se<br>Second metal and a second metal and a second metal and a second metal and a second metal and a second metal and a second metal and a second metal and a second metal and a second metal and a second metal and a second metal and a secon | vna diti ga<br>nga ka okea                                                                                              | Austrance or Market Ball                                                                                                    | Vous A | 1. | Cliquez sur votre nom p<br>ouvrir le menu déroulan    |
|-------------|----------------------------------------------------------------------------------------------------|----------------------------------------------------------------------------------------------------|----------------------------------------------------------------------------------------------------|--------|----|-------------------------------------------------------|
|             | Réclamations et garanties<br>Dernières réclamations                                                                                                    | (8)<br>Vous riberes courts aucure rédomation.<br>Courter une rédomation                                                 |                                                                                                    |        | 2  | 2. Sélectionnez l'option<br>« Carte d'identification. |
|             | Autres fonctions                                                                                                    | Pornissours de sonis de sonité à prosinité     Comptis sour qui a pourrent sourreitre des réclamations en<br>voite nom: | Communities de réclamation personnalisés<br>Fondulares de réclamation personnalisés<br>Accédere à d'ifférents formulaires de réclamation<br>personnalisés et imprémotives. |        |    |                                                       |
| Fonds de se | cours malacle-accident (FSMA)                                                                                                    | Conditions d'utilisation Politique de confident                                                                         | laité                                                                                                    | 0      |    |                                                       |

#### Carte de membre

| Bienvenue, Vous<br>Fonds de secours maladie-accident (PSMA). Les objectifs du FSMA sont d<br>protections au mellieur prix vous permettant d'avancer avec confilance m<br>de la vie. | e vous offrir des<br>ofgrið les alkas                                                                                                    |                                                                                                    |                                                                                       |
|----------------------------------------------------------------------------------------------------|----------------------------------------------------------------------------------------------------|----------------------------------------------------------------------------------------------------|---------------------------------------------------------------------------------------|
| Soumettre une réclamation                                                                                                    | Votre carte d'identification                                                                                                    | ×                                                                                                    |                                                                                       |
| Réclamations et garanties<br>Dernières réclamations                                                                                                    | Instrume of the order at the long at a point in the second second s |                                                                                                    |                                                                                       |
| Autres fonctions                                                                                                    |                                                                                                    |                                                                                                    | Vous avez l'option d'imprime<br>une carte de membre que<br>vous pourrez présenter aux |
| Winfloation des protections     Wenflers vas protections et les montants ourquels vous over<br>droit.                                                                               | Foundaeurs de soins de sonté à provinté     Trouvez des foundaeurs de soins de sonté de sonté. y     compris ceux qui pourront soumettre des réclamations en     votre nom.                                                                                                    | Formulaires de réclamation personnalisés<br>Accelete à artiferents formulaires de réclamation<br>personnalisés et imprimables. | professionnels de la santé er<br>cliquant sur le bouton<br>« imprimer »               |
| Weifer mes protections                                                                                                    | Trover un fournisseur                                                                                                    | Afficher les formulaires de réclamation personnalisés                                                                          |                                                                                       |
|                                                                                                    |                                                                                                    |                                                                                                    |                                                                                       |

À partir du 1<sup>er</sup> janvier 2025, le portail actuel sera également accessible avec votre téléphone mobile ou votre tablette à partir de la nouvelle application mobile du FSMA qui sera disponible sur les plates-formes iOS et Android. L'application vous permettra d'effectuer vos transactions en tout temps et en tous lieux.

Elle vous permettra également d'intégrer votre carte de membre à votre portefeuille numérique<sup>1</sup>.

Les nombreux changements apportés cette année au Fonds de secours maladie-accident ont nécessité de très de nombreuses heures de travail et ont mobilisé plusieurs employé.es, personnes nommées et membres de l'exécutif. Ils répondent aux questions et aux demandes faites par les membres dans les assemblées générales.

Ce projet ambitieux entre dans la phase de mise en œuvre. Les agent.es au service à la clientèle du FSMA continuent de répondre à vos questions, traitent vos réclamations en même temps qu'elles participent aux réunions de développement et qu'elles suivent des formations pour assurer une transition qui soit la plus fluide possible. Nous vous demandons donc de faire preuve de compréhension et de patience lors de vos échanges avec elles. Le 429 tient à vous assurer que personne ne sera laissé pour compte dans cet exercice.

Pour celles et ceux qui éprouvent des difficultés à compléter le processus, les agent.es au service à la clientèle du FSMA pourront vous aider : 514 842-2442 ou <u>fsma@sfmm429.qc.ca</u>. Nous vous rappelons que nos bureaux seront fermés pour la période des Fêtes, du 24 decembre 2024 au 2 janvier 2025 inclusivement.

L'équipe du FSMA ainsi que Le 429

Fonds de secours maladie-accident

<sup>1.</sup> IMPORTANT : La carte apparaissant dans le portefeuille numérique ne contient pas le nom de l'adjudicateur. Vous devez prévenir le pharmacien que votre dossier est lié à l'adjudicateur Green Shield Administration